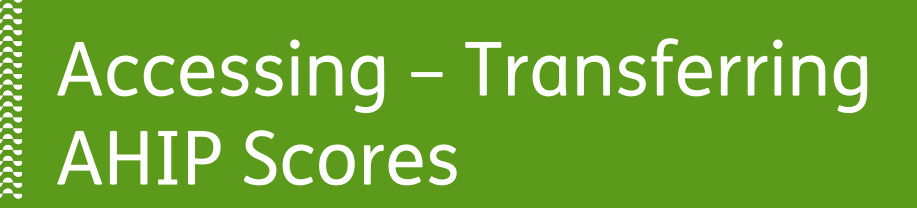

**PURPOSE:** This job aid will assist agents with accessing AHIP from Humana MarketPoint University (HMU) and transferring their AHIP scores to the Humana Certification or Recertification course enrollment.

# How to Access AHIP and Transfer Your AHIP Score to Humana

To transfer an AHIP score you **must** be enrolled in a Humana Certification or Recertification course located on Humana MarketPoint University. You can access Humana MarketPoint University from the **Humana Vantage Agent Portal**. The option to transfer the score will not appear until you reach the AHIP Training section.

| ▲ Visit our coronavirus resources page to get                                                                                                    | the latest information on COVID-19                                                                                                    | and learn more about the r | new vaccines.                                                                                                    |           |              |
|----------------------------------------------------------------------------------------------------|----------------------------------------------------------------------------------------------------|----------------------------|----------------------------------------------------------------------------------------------------|-----------|--------------|
| Other Humana Sites $\vee$                                                                                                    |                                                                                                    |                            |                                                                                                    |           | Help Español |
| Humana Shop for Plans ~                                                                                                    | Member Resources ~                                                                                                    |                            |                                                                                                    | I want to | Q Sign in    |
|                                                                                                    |                                                                                                    |                            |                                                                                                    |           | Hally.       |
| Sign 1 with your username and get access to key coverage<br>information a well as useful member bools and resources.<br>If you are a dential or vision member looking for<br>Hum et oblowing plans informational Dential Preventive Value,<br>Preventive Plus, Loyaly Plus, Complete Dental, Bright Plus,<br>Value Plun (H215 or C550) and Discount or Individual Vision<br>preventive Plus, Loyaly Dential Dential Preventive<br>Username Plus, Social Dential Preventive<br>Password | Applying for coverage?<br>Finish your Humana Insurance<br>enrollment<br>Username or Password Help<br>Forga your jasaword?<br>Not register<br>Register your account |                            | IIII Licensing,<br>Certification &<br>Contracts         IIII Licenses (1)         IIIII Certifications (5)         Get<br>Certified/Recent | □ ★ 2     |              |

Once logged in on Humana MarketPoint University, you will access your assigned Certification or Recertification training through the top homepage alert. You can also navigate to this by selecting View All under the Certifications & Courses section. Once on the Assigned Training section, you will Enroll In or Launch the course to begin or continue.

| Menu | Welcome to Humana<br>Masterbism University ABBCCM                                                                                                    |   | Í |                                                                                                    |
|------|----------------------------------------------------------------------------------------------------|---|---|----------------------------------------------------------------------------------------------------|
| 599  | ech für pils salls, volkeier, courseer and more                                                                                                    | Q |   | Assigned Certification and Other Required Training                                                                                                    |
|      | Required Training to Complete: DMS Nov Hire: -MADO Oxfore Certification Training (PODD) - Van ->                                                                                                    |   |   | NIEAX                                                                                                    |
|      | Required Training to Complete: Sals: Integrity Education for External Portner Agents Vilan ->                                                                                                    |   |   | SAMPLE CERT: 2024 External Partner Agent Initial Certification                                                                                                    |
|      | Required Training to Complete: SAMPLL CLIP: 2004 External Partner Agent Initial Certification 🦷 View -1                                                                                                    |   | - | MarketPoint now offers Partner agents 2 options for completing the annual CMS Wedicare/FWA training requirement.                                                                                                    |
| ¢    |                                                                                                    | > |   | Agents still choose between AMP or MAIP effectly from the course outline; ONIT one of the 2 options is required.<br>Below are some key points of each to help you docide which option to select:                                                                                                    |
|      |                                                                                                    |   |   | AMP: Score widely accented by major carriers, discounted fee, 3 test attempts per yourchare; 90% passing score required, available in Spanish; C2 credits available for entra fee.<br>NOTE: If AMP is already completed, choose the AMP link in the source to transfer your acceer.<br>MARP: Score may not be accepted by all carriers, discounted fee; C2 credits for no entra fee, 5 test attempts; 85% passing score required; available in Spanish. |
|      |                                                                                                    |   | - | Table Development (WC Consider                                                                                                    |
|      | Certifications and Courses Events Calendar Completed Training                                                                                                    |   | - | maning inspections are compared                                                                                                    |
|      | Thd required certification, nearthcation, nanotatory & Vare 8 sign up to the laster unbiases from the official View, Gae, or print your certification or certification and corruns. Nov iten your individual completed carents, and corruns. Nov iten your individual completed carents, and corruns. Nov iten your individual corruns. Nov iten your corrests and corruns. Nov iten your individual corrests and corruns. Nov iten your individual corrests and corrests and corrests and corrests and corrests and corrests and corrests and corrests and corrests and corrests and corrests and corrests and corrests and corrests and cor |   |   | Humana's 2024 MAPO and PDP Centron for Partner Agents - AHIPIN48P Cetabu - Enter Agents - AHIPIN48P                                                                                                    |
|      |                                                                                                    |   |   |                                                                                                    |
|      | T         View All →         View All →                                                                                                    |   |   |                                                                                                    |

Make your way through the list of modules until you can click

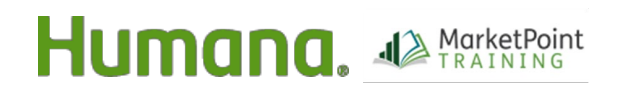

Page 1 of 6

MarketPOINT Retail Sales Learning and Development Humana MarketPOINT Internal Use Only - For Training Purposes ONLY (Not CMS Approved) Confidential and Proprietary to Humana Inc. (© 01/2019)

#### REVISED 4.17.23 TRN-REF-738a

# Accessing AHIP and Transferring AHIP Scores

### on the "AHIP Medicare Training" link.

When you click "AHIP," a new window displays.

**NOTE:** Before clicking the AHIP link, make sure you are logged out of AHIP and that pop-up blockers are turned off).

If you are a first-time AHIP user, you will need to enter your **National Producer Number (NPN)** during the registration process.

**NOTE:** You only need to register once. If you leave and come back, just enter your NPN and password.

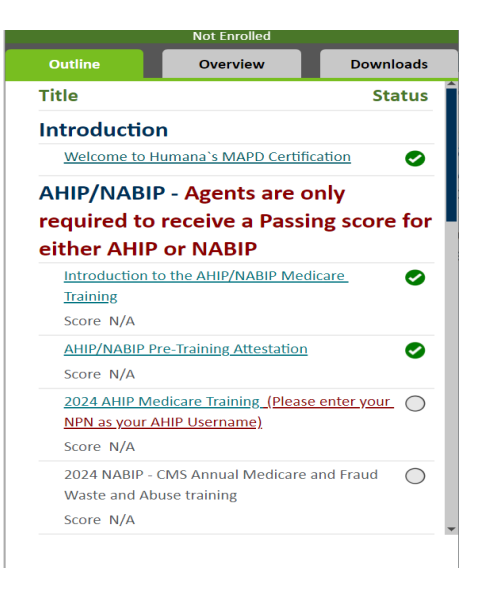

#### **Important Reminder:**

When logging in to AHIP from the Humana course outline **you must use your NPN as the Username**. The system will prompt you to enter either your email, or NPN. Humana's connection to AHIP is tied to an agent's **NPN**. Entering the NPN ensures the agent's AHIP score is transferred over to Humana without issue.

| User Login              |                 |
|-------------------------|-----------------|
| Username (NPN or Email) | Enter NPN here. |
| Password                |                 |
|                         | Login           |
| Forgot your user        | mame?           |
| Forgot your pas         | sword?          |
|                         |                 |

## **Looking for AHIP Scores**

Once signed into AHIP, the system will look to see if the current plan year course has been completed successfully within six attempts (even if completed outside of Humana).

| AHIP Test Course 2                                                                                  |        |          |     |
|----------------------------------------------------------------------------------------------------|--------|----------|-----|
| https://humanaqa.kmsihosting.com/humanaweb/ahipcompletionlookupmanual.aspx?force=1&user_id=4621 - G | -      |          | ×   |
| B Secure   https://humanaqa.kmsihosting.com/humanaweb/ahipcompletionlookupmanual.aspx?forces        | =1&use | er_id=46 | 521 |
|                                                                                                    |        |          |     |
| updating AHIP Results, this may take a few seconds                                                  |        |          |     |
|                                                                                                    |        |          |     |
|                                                                                                    |        |          |     |

If AHIP is already successfully complete, the test score will *automatically send* to Humana and the following message will be received.

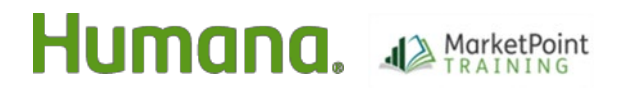

# Accessing AHIP and Transferring AHIP Scores

| AHIP Test Course 2024                 |                                                                        |      |
|---------------------------------------|------------------------------------------------------------------------|------|
| 🚆 https://humanaqa.kmsihosting.com/hu | manaweb/ahipcompletionlookupmanual02.aspx?force=1&user_id=24110 — 🗆    | ×    |
| Secure   https://humanaqa.kmsiho      | osting.com/humanaweb/ahipcompletionlookupmanual02.aspx?force=1&user_ic | d=24 |
|                                       |                                                                        |      |
| Wonderful,                            | has completed AHIP Training for 2024                                   |      |
|                                       |                                                                        |      |
|                                       |                                                                        |      |
|                                       |                                                                        |      |

Click the "**Return**" button at the bottom of the page to return to the course outline.

When you return to the course, the AHIP score and status will be updated. You can then continue with the training. (You may need to refresh the screen.)

| Outline                     | Overview                                         | Downloads |
|-----------------------------|--------------------------------------------------|-----------|
| Title                       |                                                  | Status    |
| Welcome to<br>Certification | Humana`s MAPD/PDP                                | •<br>•    |
| AHIP                        |                                                  |           |
| AHIP - Attest               | ation                                            | 0         |
| Score N/A                   |                                                  |           |
| Introduction                | to the AHIP Medicare C                           | ourse 📀   |
| 2024 AHIP M<br>your NPN as  | Iedicare Training (Please<br>your AHIP Username) | e enter   |
| 55576                       | tion - After Completion                          | 0         |

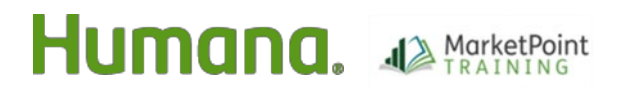

### Troubleshooting: If AHIP is already completed, but score is not transferring

If you have successfully completed AHIP for the current plan year by passing the exam within six test attempts but the score is not transferring, you will **NOT** be required to retake the AHIP Training. The MarketPoint Training Team will be able to manually transfer over your score once we receive proof of your completion.

To provide Proof of Completion if the score is not transferring, you will simply need to login on the AHIP site, navigate to your Transcripts page (as shown in the image below) and capture an image of this page to send to <u>MarketPointTraining@humana.com</u>. The image **MUST** show your Name and your Final Exam score on the same page.

Please allow one business day for the MarketPoint Training Team to transfer the score.

| Yo | ur name here                                                                                 |         |                    |                        |                   | 1      | Export | table i |
|----|----------------------------------------------------------------------------------------------|---------|--------------------|------------------------|-------------------|--------|--------|---------|
|    | Name                                                                                         | Attempt | Start              | Complete               | Duration          | Status | Score  | Certif  |
| ж  | 2021 - Module 1 - Overview of Medicare Program Basics: Choices.<br>Eligibility, and Benefits | 1       | October 8,<br>2020 | October 8, 2020        | 93h 01m<br>46s    |        | 45.00  | -       |
| *  | 2021 - Module 2 - Medicare Health Plans                                                      | 1       | October 8,<br>2020 | October 9,<br>2020     | 79h 39m<br>16s    | 2      | 40.00  |         |
| ж  | 2021 - General Compliance                                                                    | 1       | October 12, 2020   | October 12, 2020       | 89h 49m<br>47s    | 8      | 80.00  |         |
| *  | 2021 - Module 3 - Medicare Part D: Prescription Drug Coverage                                | 1       | October 9,<br>2020 | October 9,<br>2020     | 71h 26m<br>15s    | M      | 35.00  | -       |
| ж  | 2021 - Medicare Fraud. Waste. & Abuse                                                        | 1       | October 12, 2020   | October 12, 2020       | 92h 21m<br>34s    | 2      | 90.00  |         |
| 8  | 2021 - Final Exam                                                                            | 1       | October 12, 2020   | October 12,<br>2020    | 02h 19m<br>56s    | 8      | 96.00  |         |
|    | Einal Exam                                                                                   |         | 1 October<br>2020  | 12, October 1,<br>2020 | 2. 01h 59m<br>57s | 8      | 96.00  | -       |
| ×  | 2021 - Nondiscrimination Training                                                            | 1       | October 12, 2020   | October 12, 2020       | 99h 52m<br>50s    | 2      | 77.78  |         |
| *  | 2021 - Module 5 - Enrolment Guidance Medicare Advantage and<br>Part D Plans                  | 1       | October 9,<br>2020 | October 11,<br>2020    | 62h 16m<br>57s    | Ø      | 35.00  | -       |
| *  | 2021 - Module 4 - Marketing Medicare Advantage and Part D Plans                              | 1       | October 9,<br>2020 | October 9,<br>2020     | 63h 17m<br>19s    | 2      | 32.50  | -       |
|    | AHSP. Fraud, Waste & Abuse Training                                                          | 1       | October 8,<br>2020 | October 12,<br>2020    | 282h 04m<br>11s   | 2      |        |         |

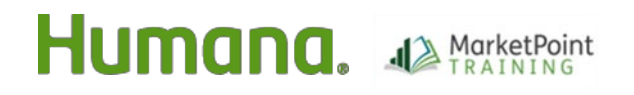

### If AHIP has not yet been completed, you will be redirected to the AHIP website.

- Already have an AHIP account? Login using your NPN and AHIP account password.
- New to AHIP? Please register by clicking the Create a New Account button.

| EAHIP Medica<br>Fraud,                                                                                       | are +<br>Waste, and Abuse                                                                        |                                                                                |
|----------------------------------------------------------------------------------------------------|--------------------------------------------------------------------------------------------------|--------------------------------------------------------------------------------|
| Quick Links<br>User Guide<br>AHIP Insurance Education<br>AHIP Conferences<br>AHIP Home                       | Medicare + Frauc<br>O<br>Training for pla                                                        | d, Waste, and Abuse (MFWA)<br>nline Course<br>n year 2022 begins June 21, 2021 |
| Contact Us<br>For Tachnical Support:<br>Phone: 866.034.6909<br>Email: Support@AHIP<br>InguranceEducation.org | User Login Username (NPN or Email) Password Eg Login Forgot your username? Forgot your password? | Registration First time visitor? Create a New Account                          |

### Enroll in the Medicare training.

If you have not yet started AHIP, you may be prompted to pay \$125 (discounted rate for contracted Humana agents). NOTE: Career Agents employed by Humana and certain other non-career agents will not see the same e-commerce site.

Once you have completed AHIP, you will see a list of your completed AHIP coursework and Final Exam with a GREEN checkmark next to it. Below that, you will see a TRANSMIT (or Re-Transmit) link next to "HUMANA". Click it!

Click the Return button in lower left corner of the browser window to return to your course.

| HIP                                                  | Medicare +<br>Fraud, Waste, and Abuse                                                                                                    |
|------------------------------------------------------|----------------------------------------------------------------------------------------------------|
| AHIP Me                                              | dicare Training (Recertification)                                                                                                    |
| AHIP Medic                                           | are Training (Recertification)                                                                                                    |
|                                                      | Part 1 - Overview of Medicare Program Basics: Choices, Eligibility, and Benefits<br>Part 2 - Medicare Health Plans<br>Part 3 - Medicare Part D: Prescription Drug Coverage<br>Part 4 - Marketing Medicare Advantage and Part D Plans<br>Part 5 - Enrollment Guidance Medicare Advantage and Part D Plans<br>Enal Evan |
| AHIP Fraud                                           | , Waste & Abuse Training<br>Fraud, Waste, and Abuse<br>General Compliance                                                                                                    |
| Credits                                              |                                                                                                    |
| Purchase                                             | additional credits.                                                                                                    |
| Certification                                        | Part and a second second second second second second second second second second second second second second s                                                                                                    |
| • AHIP                                               | Medicare Certification                                                                                                    |
| Completion                                           | Transmissions                                                                                                    |
| <ul> <li>Huma</li> <li>Huma</li> <li>Huma</li> </ul> | ına (Brokers) transmitted 03/10/2017 ( <u>Re-transmit)</u><br>ına (State Farm) transmitted 11/21/2016 ( <u>Re-transmit)</u><br>ına (Humana Broker) transmitted 12/23/2016 ( <u>Re-transmit)</u>                                                                                                    |
|                                                      |                                                                                                    |
|                                                      |                                                                                                    |

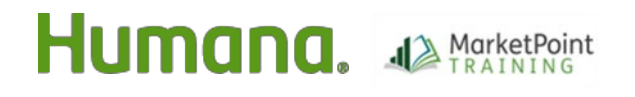

Once your score is received, you will continue completing the remainder of the Humana Certification or Recertification coursework!

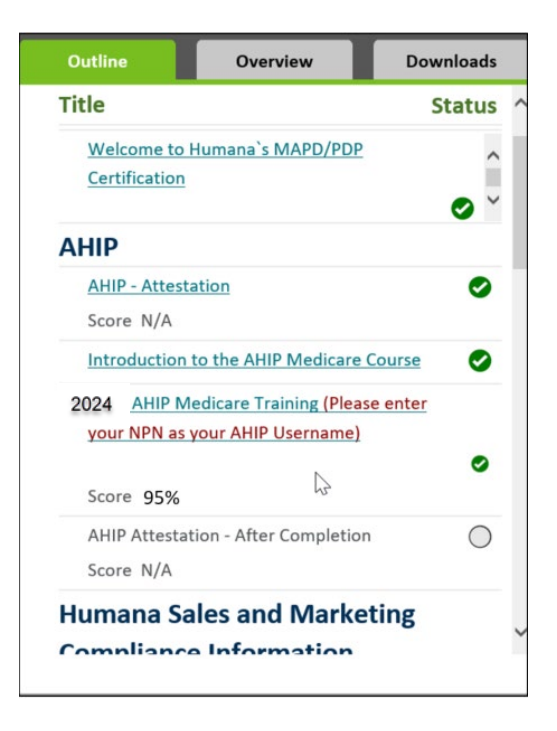

## If your score did not transfer, simply click the AHIP link again for HMU to check for your score and pull it over.

### WINNING TIPS:

- AHIP's passing score is **90%** within 6 attempts. If AHIP was completed beyond the first 6 attempts, the score will not transfer. Agents will be notified of Humana's policy and will be shown their first three test attempt scores.
- The initial test registration will allow 3 test attempts. If an additional 3 attempts are needed, a second registration purchase is required at the agent's expense. With the additional 3 attempts, you will be required to start the course over.
- If you have been logged into the Humana MarketPoint University for a long time, it may time out. Click the AHIP link again from the course outline and HMU will pull your AHIP score into the course. If you are not able to transfer your score after following these steps, or need any other assistance, please contact Humana Agent Support at 1-800-309-3163.

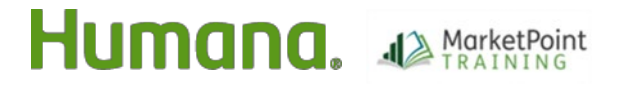

Page 6 of 6